## l'ADN, une molécule codée et variable

Rappel :Chez toutes les espèces, chaque chaîne de la molécule d'ADN est constituée d'un enchaînement de nucléotides. (A,T,G et C)

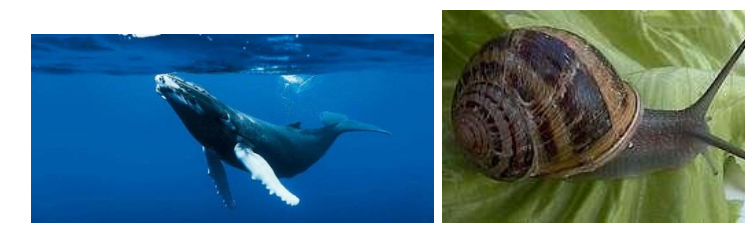

Tous les êtres vivants possèdent des caractères très différents les uns des autres. Il existe de très nombreux <u>gènes</u> différents à l'origine de ces caractères.

La baleine bleue

l'escargot petit gris

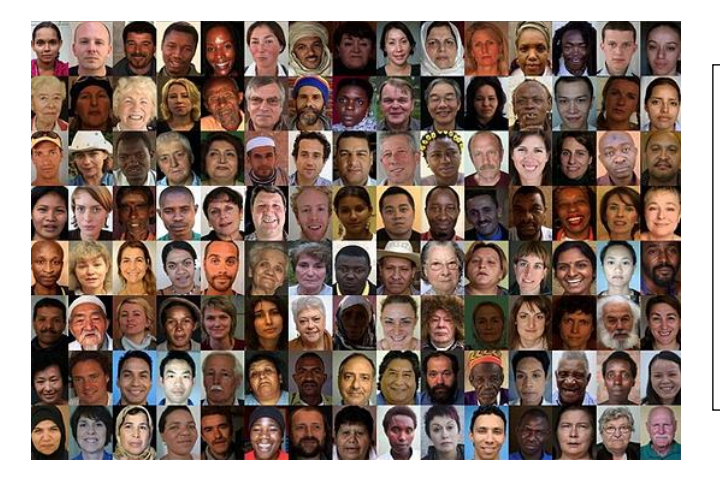

Pour un même caractère, il peut exister de très nombreuses versions différentes : ce sont l<u>es allèles</u>. Ex : Pour le gène couleur des cheveux, il y a les allèles couleur brune, couleur blonde, couleur roux...

<u>Problème</u> : Comment la diversité des caractères des organismes se traduit-elle au niveau de leur ADN ?

## Matériel mis à disposition :

-le logiciel anagène (logiciel svt seconde)

-la fiche technique de anagène

-les documents 1 et 2

```
TP5
```

| Consignes                                                                                                    | Capacités                                                                         |  |  |
|----------------------------------------------------------------------------------------------------|-----------------------------------------------------------------------------------|--|--|
| 1-En utilisant la fiche technique du logiciel anagène (voir rubrique « ouvrir une séquence » de la fiche technique), <b>afficher</b> les séquences d'ADN des 3 gènes différents.                                                                                                    | Utiliser les fonctionnalités<br>d'un logiciel en utilisant une<br>fiche technique |  |  |
| <b>Réaliser</b> une capture d'écran pour l'insérer dans le compte rendu. (touche<br>capture écran sur le clavier à côté de F12, ouvrir la capture d'écran sous le<br>logiciel paint, sélectionner la zone à conserver, copier, coller sur le compte<br>rendu)                                                          | Rédiger une définition en<br>faisant le lien entre<br>plusieurs informations      |  |  |
| Donner une définition aussi précise que possible d'un gène.                                                                                                    |                                                                                   |  |  |
| <b>Comparer</b> par alignment                                                                                                    | Utiliser les fonctionnalités<br>d'un logiciel en utilisant une<br>fiche technique |  |  |
| ces 3 allèles en prenant l'allèle A en référence (voir fiche technique). <b>Réaliser</b>                                                                                                    |                                                                                   |  |  |
| une capture d'écran pour l'insérer dans le compte rendu.                                                                                                    |                                                                                   |  |  |
| Préciser les différences entre ces 3 allèles.                                                                                                    |                                                                                   |  |  |
| 3- L'hémoglobine, protéine des globules rouges permet le transport du<br>dioxygène. Des personnes peuvent être atteintes d'une maladie génétique, la<br>drépanocytose (l'hémoglobine produite est à l'origine de la maladie). Pour le<br>gène codant l'hémoglobine, on peut observer 2 versions, la version normale et | Comparer des informations                                                         |  |  |
| une version anormale (gène ayant subit une mutation à l'origine de la maladie<br>génétique).                                                                                                    | Utiliser les fonctionnalités<br>d'un logiciel en utilisant une<br>fiche technique |  |  |
| En utilisant le logiciel Anagène, <b>Ouvrir</b> les fichiers <b>betacod</b> , <b>tha1cod</b> (banque de séquence puis chaîne de l'hémoglobine puis séquence Béta et séquences normales <b>betacod</b> et mutées thalassémie <b>tha1cod</b> ).                                                                          |                                                                                   |  |  |
| Utiliser la séquence betacod.adn comme séquence référence, comparer par<br>alignement ces 2 allèles.                                                                                                    | Rédiger une définition en<br>faisant le lien entre<br>différentes informations    |  |  |
| Réaliser une capture d'écran pour l'insérer dans le compte rendu.                                                                                                    | Retrouver une information                                                         |  |  |
| Donner une définition précise de mutation et les conséquences.                                                                                                    | dans un document                                                                  |  |  |
| D'après le document « mutation naturelle et mutations induites »ci-dessous,                                                                                                    |                                                                                   |  |  |
| <u>Citer les origines possibles des mutations</u> .                                                                                                    |                                                                                   |  |  |

L'apparition de mutations est liée à la modification de la séquence des nucléotides. Ces mutations peuvent être spontanées, c'est-à-dire se produire naturellement dans la cellule, car l'ADN est une molécule relativement fragile, et elle peut subir des dommages au court de sa vie cellulaire.

Pour autant, un certain nombre de facteurs physiques ou chimiques peuvent eux aussi provoquer des modifications de la séquence de l'ADN, et être à l'origine de mutations.

Parmi les facteurs physiques : les rayons ultraviolets et les radiations nucléaires sont très nocives pour l'ADN, parmi les facteurs chimiques on peut citer le bisphénol A, le benzène. Ces molécules sont donc des mutagènes.

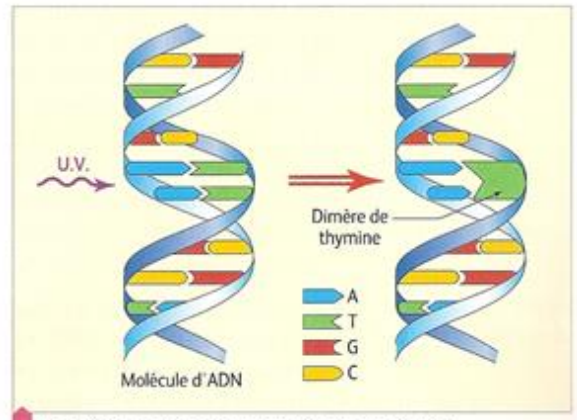

Conséquence des rayons ultraviolets sur l'ADN.

## Document mutation naturelle et mutation induite

## **COMPARAISON AVEC ANAGENE Version 2**

|                                                        | Fichie<br>1                                                                                                    | er E | dition | Traite | r Op<br> | otions | Fenêt | re A | side<br>9<br>9<br>barr                                                       | ×<br>10<br>re d'c | 11<br>J1                                                                                                    | <sup>лтос</sup><br>-с<br>12                                                                                                    | 🕭 শৈ<br>13 1 | र्छ  <br>4 | <b>()</b><br>15 | AUG<br>16 | ^िि⊂<br>17 | 18 | Les<br>icô<br>nes<br>de<br>la | Numérotation des éléments d'une séquence |
|--------------------------------------------------------|----------------------------------------------------------------------------------------------------|------|--------|--------|----------|--------|-------|------|------------------------------------------------------------------------------|-------------------|----------------------------------------------------------------------------------------------------|----------------------------------------------------------------------------------------------------|--------------|------------|-----------------|-----------|------------|----|-------------------------------|------------------------------------------|
| 1.<br>2.<br>3.<br>doc<br>4.<br>5.<br>6.<br>7.          | <ul> <li>Banque de séquences</li> <li>Banque de séquences</li> <li>Thèmes d'étude</li> <li>Coller</li> <li>Programmes et</li> <li>Effacer</li> <li>Convertir les séquences pointée</li> <li>Voir le classeur</li> <li>Comparer les</li> <li>Enregistrer</li> <li>Séquences</li> <li>Imprimer</li> <li>Action enzymatique</li> <li>Fermer toutes les fenêtres</li> </ul> |      |        |        |          |        |       |      |                                                                              | ligne<br>e        |                                                                                                    | 50       60         :AAGCAAGAATAAT       Echelle de repérage des nucléotides         189       192         IThr ValPho Ser Ser Thri       Echelle de repérage des acides aminés         Attention au décalage des numéros       Attention au décalage des numéros         Cliquer sur l'échelle pour passer de l'échelle des nucléotides à celle des acides aminés. |              |            |                 |           |            |    |                               |                                          |
| Lors                                                   | Identification des mutations<br>Lors d'une comparaison :<br>- un tiret haut « - » indique une ressemblance                                                                                                    |      |        |        |          |        |       |      |                                                                              |                   | Surligner pour sélectionner la partie de la séquence<br>choisie. Cliquer sur l'icône « grand curseur ».<br>Bulles d'aide |                                                                                                    |              |            |                 |           |            |    |                               |                                          |
| - un tiret bas « _ » indique une absence du nucléotide |                                                                                                    |      |        |        |          |        |       |      | Une bulle d'aide s'affiche sur l'objet pointé par le<br>curseur de la souris |                   |                                                                                                    |                                                                                                    |              |            |                 |           |            |    |                               |                                          |

| Ouvrir une séquence                                                                                                    | Sélectionner une séquence                                                                                                    |  |  |  |  |  |  |  |
|----------------------------------------------------------------------------------------------------|----------------------------------------------------------------------------------------------------|--|--|--|--|--|--|--|
| Sélectionner cette séquence dans l'un des répertoires d'Anagène :<br>Question 1 : dans banque de séquence :<br>Chaîne de l'hémoglobine : alpha.adn<br>Gène des pigments rétiniens : la rhodopsine rhonorm.doc<br>Le système ABO des groupes sanguins : acod.adn<br>Question 2 : dans banque de séquence :<br>Le système ABO des groupes sanguins<br>Groupe sanguin A : acod.adn<br>Groupe sanguin B : bcod.adn<br>Groupe sanguin O :ocod.adn | Cliquer sur le bouton de sélection. La séquence sélectionnée<br>s'inscrit sur fond blanc. On peut sélectionner plusieurs séquences.<br>La flèche rouge indique la ligne pointée, sur laquelle il est possible<br>d'obtenir des informations et que l'on peut déplacer à l'aide des<br>flèches grises, haut - bas. |  |  |  |  |  |  |  |
| Comparer des séquences                                                                                                    |                                                                                                    |  |  |  |  |  |  |  |
| ATTENTION : pour comparer, la séquence de référence est toujours celle qui est placée en premier.                                                                                                    |                                                                                                    |  |  |  |  |  |  |  |
| Menu «traiter / comparer les séquences » ou «convertir ces séquences».                                                                                                    |                                                                                                    |  |  |  |  |  |  |  |
| Pour traiter une séquence, elle doit être au préalable sélectionnée.                                                                                                    |                                                                                                    |  |  |  |  |  |  |  |
| La comparaison des séquences ne peut se faire que sur des séquences de même nature. Les flèches grises haut-bas permettent de placer la séquence de référence.                                                                                                    |                                                                                                    |  |  |  |  |  |  |  |
| Deux comparaisons possibles :                                                                                                    |                                                                                                    |  |  |  |  |  |  |  |
| • <u>La comparaison par alignement</u> permet de comparer avec discontinuité, en éliminant les décalages résultant de délétion(s) ou d'insertion(s), les valeurs affichées sont des ressemblances (identités),                                                                                                    |                                                                                                    |  |  |  |  |  |  |  |
| • <u>La comparaison simple</u> permet de comparer point par point des séquences sans aucun alignement, les valeurs affichées sont des différences.                                                                                                    |                                                                                                    |  |  |  |  |  |  |  |